# HOME-UNIT5 クイックガイド

## §証明書のアンインストール

### 証明書のアンインストール (Windows)

[Windows]キーと[R]キーを同時に押して、「ファイル名を指定して実行」ウインドウを表示してください。

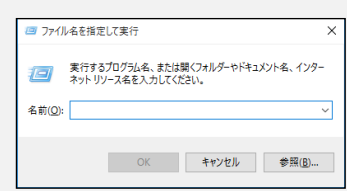

「名前」に「certmgr.msc」と入力し、「OK」をクリックしてくださ

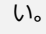

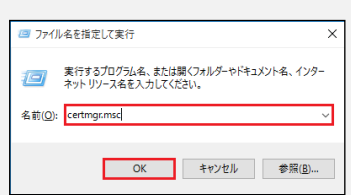

③ 「certmgr」ウインドウが表示されます。

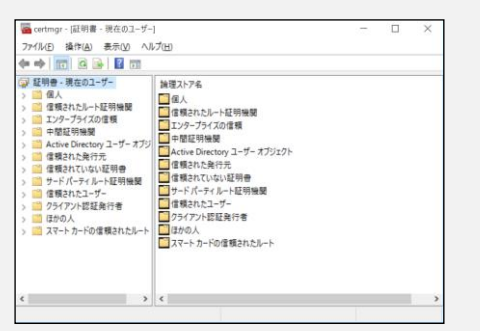

④ ウインドウ左側のツリービューから「信頼されたルート証明機関」
 を選択してください。

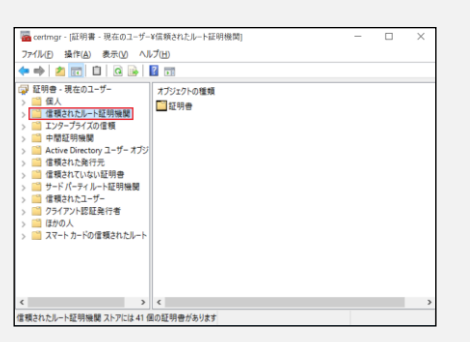

5 ウインドウ右側の「オブジェクトの種類」に表示されている「証明 書」をダブルクリックしてください。

| 🧱 certmgr - [証明書 - 現在のユーザー¥f                                                                                                    | 「頬されたルート証明機関]  | - | $\times$ |
|----------------------------------------------------------------------------------------------------|----------------|---|----------|
| ファイル(E) 操作(A) 表示(V) ヘルプ                                                                                                    | Ш              |   |          |
| 🕨 🔿 🙍 📆 🗂 🙆 🚱                                                                                                    |                |   |          |
| <ul> <li>○ 日時・見食のユーゲー</li> <li>○ 個人</li> <li>○ 個人</li> <li>○ 個人</li> <li>○ 国内</li> <li>○ 北マループスプロ(第</li> <li>○ 中型に可能型</li> <li>○ 中型に可能型</li> <li>○ 中型に可能型</li> <li>○ 中型に可能型</li> <li>○ 日本(小ーレビス)</li> <li>○ 個型れたたパテン</li> <li>○ 雪(型れた)</li> <li>○ 雪(型れた)</li> <li>○ 雪(型れた)</li> <li>○ 雪(型れた)</li> <li>○ 雪(型れた)</li> <li>○ 雪(型れた)</li> <li>○ 雪(型れた)</li> <li>○ 雪(型れた)</li> <li>○ 雪(型れた)</li> <li>○ 雪(型れた)</li> <li>○ 雪(型れた)</li> <li>○ 雪(型れた)</li> <li>○ 雪(型れた)</li> <li>○ 雪(型れた)</li> <li>○ ヨ(四)</li> <li>○ コ(四)</li> <li>○ スマート カードの 雪観れた)</li> </ul> | 179221-0種類<br> |   |          |
|                                                                                                    |                |   | >        |

 ⑤ ウインドウ右側の「発行先」から「SAXA SSL Terminal CA 2019」を選択し、右クリックでポップアップメニューを表示し、「削 除」をクリックしてください。

| 🗢 🏟 🙍 📷 🔏 🙀 🚺                                                                                                    | 3 🔒 🖬 📾                                                                                                    |                                                                                                    |
|----------------------------------------------------------------------------------------------------|----------------------------------------------------------------------------------------------------|----------------------------------------------------------------------------------------------------|
| ジー目の         花田舎・見を白ューゲー           ダー信人         ・           ダー信人         ・           ダー信人         ・           マレントレントを引きます         ・           マレントレントを引きます         ・           マレントレントを引きます         ・           マレントレントを引きます         ・           マレントレントを引きます         ・           マレントレントを引きます         ・           マレントレントを引きます         ・           マレントレントを引きます         ・           マレント・レントを引きます         ・           マレント・レントを引きます         ・           マレント・レントを引きます         ・           マレント・レントを引きます         ・           マレント・レント・レントを引きます         ・           マレート・レーシーを引きます         ・           マレート・レーシーを引きます         ・                                                                                                    | Arman Arman A | A 19 B<br>Microsoft Rost Certificate Authoris,<br>Microsoft Rost Certificate Authoris,<br>Do UMBUT ACCERT (2017 Net.<br>Carobien Rost Certification Authoris<br>Security Communication RostCA1<br>Security Communication RostCA1<br>Security Communication RostCA1<br>Security Communication RostCA1<br>Security Communication RostCA1<br>Security Communication RostCA1<br>Security Communication RostCA1<br>Security Communication RostCA1<br>Security Communication RostCA1<br>Microsoft Rost Certificate Authority<br>Microsoft Rost Certificate Authority<br>Microsoft Ro |
|                                                                                                    |                                                                                                    |                                                                                                    |
| <<br>書様されたルート証明機関ストアには41<br>Reactman - IEEE - 現在のコーザー                                                                                                    | <<br>④の証明者があります<br>メ作用42000000000000000000000000000000000000                                                                                                    | ,<br>×                                                                                                    |
| < >> ご言様されたルート証明機関ストアには41 CETMBF - 現在のユーザーファイル(F) 操作(A) 表示(V) へり ▶ ● 2 回口 4 回 4 回 2 回                                                                                                    | 【<<br>④の証明者があります<br>¥信頼されたルート証明機関¥証明書]<br>レプ(H)<br>■ → ■ ■ Ⅲ Ⅲ                                                                                                    | -                                                                                                    |
| <ul> <li>&lt; &gt;&gt;</li> <li>&lt; &gt;&gt;</li> <li>&lt; なれかしーと怒羽振葉ストアには4</li> <li>&lt; &gt;</li> <li>&lt; &gt;</li> <li>&lt; &gt;</li> <li>&lt; &gt;</li> <li>&lt; &gt;</li> <li>&lt; &lt; &gt;</li> <li>&lt; &lt; </li> <li>&lt; &lt; </li> <li>&lt; &lt; </li> <li>&lt; &lt; </li> <li>&lt; &lt; </li> <li>&lt; &lt; </li> <li>&lt; &lt; </li> <li>&lt; &lt; </li> <li>&lt; &lt; </li> <li>&lt; &lt; </li> <li>&lt; &lt; </li> <li>&lt; &lt; </li> <li>&lt; </li> <li></li> <li></li> <li></li> <li></li> <li></li> <li></li> <li></li> <li></li></ul> <li></li> <li></li> <li> <li></li> <li> <li></li> <li> <li></li> <li> <li></li> <li> <li></li> <li> <li></li> <li> <li></li> <li> <li></li> <li> <li></li> <li> <li></li> <li><ul> <li><ul> <li><ul> <li><ul> <li><ul> <li><ul> <li><ul> <li><ul> <li><ul> <li><ul> <li><ul> <li><ul> <li><ul> <li><ul> <li><ul> <li><ul> <li><ul> <li><ul> <li><ul> <li><ul> <li><ul> <li><ul> <li><ul> <li><ul> <li><ul> <li><ul> <li><ul> <li><ul></ul></li></ul></li></ul></li></ul></li></ul></li></ul></li></ul></li></ul></li></ul></li></ul></li></ul></li></ul></li></ul></li></ul></li></ul></li></ul></li></ul></li></ul></li></ul></li></ul></li></ul></li></ul></li></ul></li></ul></li></ul></li></ul></li></ul></li></ul></li></li></li></li></li></li></li></li></li></li></li> |                                                                                                    |                                                                                                    |

 確認のポップアップが表示されましたら、「はい」をクリックしてください。

|   | 1.7-1       FT00-#F2004-F1, PT-04 , 71-4 +11 //71 //                           |          |
|---|--------------------------------------------------------------------------------|----------|
| 1 | システムルート証明書を削除すると、一部のWindowsコンパーホンドが正しく。<br>能しなくなる可能性があります。システムに必要なルート証明書の一覧は   | <b>1</b> |
|   | http://support.microsoft.com/?id=293781 で確認できます。ルート証明書                         | Ø        |
|   | 更新かインストールされている場合は、別序されたサートハーナイルート証明書は<br>動的に復元されますが、システムルート証明書は復元されません。 選択された証 | E        |
|   | 明書を削除しますか?                                                                     |          |
|   |                                                                                |          |

 ⑧ 「発行元」に、「SAXA SSL Terminal CA 2019」がないこと を確認してください。

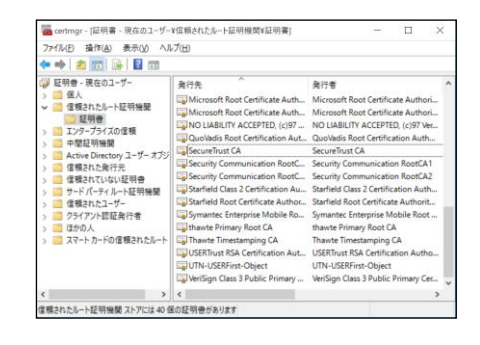

- ウインドウ右上の「X」をクリックして、「certmgr」ウインドウを閉じてください。
- 手順①~⑥を実施し、証明書がアンインストールされたことを確認してください。
- UTM 検疫やメール誤送信防止機能を使用される場合には、メ ールソフトの設定を変更してください。

#### 証明書のアンインストール(Thunderbird)

\*バージョンによって画面表記等に差異がございます。詳細な 画面表記、操作手順につきましては、各端末のメーカにご確認 ください。

- ① Thunderbird を起動してください。
- Thunderbird メニューバーの[ツール]-[設定]をクリックしてください。

| Image: Application         Image: Application         Image:                                                                                                    |                  |                     |      |                                                                       |                                              |                                                                                                    |   |
|----------------------------------------------------------------------------------------------------|------------------|---------------------|------|-----------------------------------------------------------------------|----------------------------------------------|----------------------------------------------------------------------------------------------------|---|
| B         B         201 × 201 × 201 × 100         IFELXATAGE         Guide         IFELXATAGE         Guide         IFELXATAGE         Guide         IFELXATAGE         IFELXATAGE         I                                                                                                    |                  | Local folders       | \$1  | アドレス集団                                                                | CH+Shift+8                                   |                                                                                                    |   |
| 0         702/1718           0         702/1718           0         702/1718           0         702/1718           0         702/1718           0         702/1718           0         702/1718           0         702/1718           0         702/1718           0         702/1718           0         702/1718           0         702/1718           0         702/1718           0         702/1718           0         702/1718           0         702/1718           0         702/1718           0         702/1718           0         702/1718           0         702/1718           0         702/1718           0         702/1718           0         702/1718           0         702/1718           0         702/1718           0         702/1718           0         702/1718           0         702/1718           0         702/1718           0         702/1718           0         702/1718           0         702/1718 </td <td>8</td> <td>回発館 &gt; 2 mm   ③ 97 ∨</td> <td>- 68</td> <td>保存したファイルロ</td> <td>Cod+J</td> <td>○ 故臣 <ch+k></ch+k></td> <td>=</td>                                                                                                    | 8                | 回発館 > 2 mm   ③ 97 ∨ | - 68 | 保存したファイルロ                                                             | Cod+J                                        | ○ 故臣 <ch+k></ch+k>                                                                                                    | = |
| Image: Construction         Image: Construction                                                                                                    | Ξ.               | 783/9               |      | アドオンとアーマ(ム)                                                           |                                              | 0 mm                                                                                                    |   |
| ************************************                                                                                                    | Ø                | > 🖸                 |      | 1000000世紀辺                                                            | >                                            | G 7////82                                                                                                    |   |
| • Pre-2706-76         • Pre-2706-76           • Pre-2706-76         • Pre-2706-76           • Pre-2706-76         • Pre-2706-76 <t< td=""><td>0</td><td>&gt; •</td><td></td><td>テキットに参加回ー</td><td></td><td></td><td></td></t<>                                                                                                    | 0                | > •                 |      | テキットに参加回ー                                                             |                                              |                                                                                                    |   |
|                                                                                                    | ~                | > the Local Folders | ٩    | メッセージフィルターE<br>フィルダーにフィルターを送用<br>メッセージにフィルターを送用                       |                                              |                                                                                                    |   |
| Image: State 2010;10:10;10:10;1 |                  |                     | 20   | *81-1714-827                                                          | 10                                           |                                                                                                    |   |
| Image: Control of the control of the contro |                  |                     |      | 途道メールとマークされたメー                                                        | -1-ENI%(2)                                   | 図 アドレス県 ♀ チャット ♂ Finitek 為 フィード                                                                                                    |   |
| 0         86.877.87.8.9.90.000.000           0         87.970.000.000           0         7.970.000.0000.000000000000000000000000                                                                                                    |                  |                     |      | 設定とデータのインボートM<br>エクスボート(2)<br>OpenFGF 様でネージャー(2)<br>様本ソール(4)          | 2                                            |                                                                                                    |   |
| 2020/02/00         1988, 522, 191-071647-4 #6527712.           IF - 2020/02/01         1988, 522, 191-071647           IF - 2020/02/01         1988, 522, 191-071647           IF - 2020/02/01         1988, 522, 191-071647           IF - 2020/02/01         1988, 522, 191-07167           IF - 2020/02/01         1988, 522, 191-07167           IF - 2020/02/01         1988, 522, 191-07167           IF - 2020/02/01         1988, 522, 191-07162           IF - 2020/02/01         1988, 528, 191-07162           IF - 2020/02/01         1988, 528, 191-07162           IF - 2020/02/01         1988, 528, 191-07162           IF - 2020/02/01         1988, 528, 191-07162           IF - 2020/02/01         1988, 528, 191-07162           IF - 2020/02/01         1988, 528, 191-07162           IF - 2020/02/01         1988, 528, 191-07162           IF - 2020/02/01         1988, 528, 191-07162           IF - 2020/02/01         1988, 528, 191-07162           IF - 2020/02/01         1988, 528, 191-07162           IF - 2020/02/01         1988, 528, 191-07162           IF - 2020/02/01         1988, 528, 191-07162           IF - 2020/02/01         1988, 528, 191-07162           IF - 2020/02/01         1988, 528, 191-07162           IF - 2020/02/01                                                                                                    |                  |                     | 53   | 景道の展開を消失(1)                                                           | Co1+Shift+Del                                |                                                                                                    |   |
|                                                                                                    |                  |                     |      | アカウント設定の                                                              |                                              |                                                                                                    |   |
|                                                                                                    |                  |                     | 6    | 1070)                                                                 |                                              | THE. SE. ME-MOVE BENGTON                                                                                                    |   |
|                                                                                                    |                  |                     | M    | D データをインボート<br>szilla Thunderbird についる                                | c                                            |                                                                                                    |   |
| He bo                                                                                                    | ۲                |                     | D)   | nderbird は、オープンソースでクロ:<br>ール・カレンダークライアントです。私<br>LiteComparisonで、開き合われ | スプラットフォームを持ち<br>たらはそのをキュリアイ1<br>第二 インフラフトラクオ | はし、ビジネスを広め入てた無料で利用できり入気<br>Thundenbind 認知なたのようなコーダーに支えられています。Thundenbind 法知知なのようなコーダーに支えられています。Thundenbind 生気に入っていただけた力量等の<br>と何かっていたがした考えています。<br>とだ様がください、Thundenbind 生き様が可能によりたか、あなたができの最悪の方法は 世が多していただくと<br>というし、からの時代で加られたります。 | c |
|                                                                                                    | ۱ <del>(</del> - | 0-0                 |      |                                                                       |                                              |                                                                                                    |   |

① 「プライバシーとセキュリティ」タブから「証明書を管理」をクリック してください。

| 7711 | (日 編集(日 表示(2) 琴劇(6) 大)を一ジ(2) | ) %-50 A57E0 -                                                                                                    | D | × |
|------|------------------------------|----------------------------------------------------------------------------------------------------|---|---|
|      | Et Local Feiders             | Bit × 56                                                                                                    |   |   |
| 8    |                              | ○ 設定内核構成                                                                                                    |   |   |
| GI   | 583 -ak                      | セキュリアイ                                                                                                    |   |   |
| 9    | / sx                         | 診験ノール<br>Thunderbind がメッセージを解剖して、フィッシング診験スールでよく法われる偽長子法が含まれているものを快出できます。                                                                                                    |   |   |
|      | ☐ 7547(5-60¥31)74            | ■ 表示中のメッセージに詐欺メールの硬いがあるときに知ら取る[]                                                                                                    |   |   |
|      | 💭 Fest                       | <b>クイル2対策</b><br>Translender (支援したらた-ジェローンは1日分子本語のウイル3月世ワリウックに第世社)、導発したらや一ジに対象度で発み3にします。<br>□ 単素化とちッイージ3月11日・サフィイムとして得るしてもかくしかり入まり考え至く400                                                                                   |   |   |
|      |                              | 2008<br>7-0-50.20052807402 0 0 0002807402<br>0 0 00072807402 0 0 0002807402<br>8 000-200747-7-4-20-002128008.06120140287403<br>8 000-200747-7-4-20-002128008.06120140287403<br>8 000-200747-7-4-20-002128008.06120140287403 |   |   |
|      | ③ 7852+98                    | 世キュリティデバイスーズ回                                                                                                    |   |   |
| 8    | \$ 7Fit725-7                 |                                                                                                    |   |   |
| ←    | 6.0                          |                                                                                                    |   |   |

 ② 「認証局証明書」タブの「証明書名と発行者名」の中から、 「SAXA SSL Terminal CA 2019」を選択し、「削除または 信頼しない」をクリックしてください。

|               |                     | 証明書マネー            | シヤー                |               |
|---------------|---------------------|-------------------|--------------------|---------------|
| あなたの証明        | 書認証の決定              | 個人証明書             | サーバー証明書            | 認証局証明書        |
| 忍証局を識別する      | ため以下の証明書が登          | 録されています           |                    |               |
| 証明書名と発行       | ī者名                 | セ                 | キュリティデバイス          |               |
| QuoVadis      | Root CA 3 G3        | Bui               | ltin Object Token  |               |
| ∨ SAXA        |                     |                   |                    |               |
| SAXA SSL      | Terminal CA 2019    | Sof               | tware Security Dev | ice           |
| ✓ SECOM Trust | t Systems CO.,LTD.  |                   |                    |               |
| Security C    | Communication Root( | `Λ2 Rui           | tin Object Token   |               |
| 表示(⊻)         | 信頼性を設定( <u>E</u> )  | インボート( <u>M</u> ) | エクスポート( <u>X</u> ) | 削除または信頼しない(D) |
|               |                     |                   |                    | ок            |

③ 「SAXA SSL Terminal CA 2019」を選択し、「OK」をクリックしてください。

| 認証局の証明書を削除または信頼しない                                                                              | ×           |
|-------------------------------------------------------------------------------------------------|-------------|
| この認証局 (CA) の証明書を削除しようとしています。削除すると組み込まれた証明<br>べての信頼性が失われます。本当にこの認証局証明書を削除するが信頼しない設<br>てもよるしいですか? | i書のす<br>定にし |
| SAXA SSL Terminal CA 2019                                                                       |             |
| と<br>認証局 (CA) の証明書を削除するか信頼しない場合、その認証局により発行され<br>ての証明書が信頼されなくなります。                               | たすべ         |
| ОК + + + У                                                                                      | セル          |

④ 「OK」をクリックしてください。

|               |                     | 証明書マネー            | ジャー                |             |    |
|---------------|---------------------|-------------------|--------------------|-------------|----|
| あなたの証明        | 書 認証の決定             | 個人証明書             | サーバー証明書            | 認証局証明書      |    |
| 忍証局を識別する      | ため以下の証明書が登          | 経録されています          |                    |             |    |
| 証明書名と発行       | 亍者名                 | t                 | キュリティデバイス          |             | B  |
| ∨ AC Camerfin | ma S.A.             |                   |                    |             |    |
| Chamber       | s of Commerce Root  | - 2008 Bu         | ltin Object Token  |             |    |
| Global Ch     | ambersign Root - 20 | 08 Bu             | ltin Object Token  |             |    |
| ✓ AC Camerfin | ma SA CIF A8274328  | 7                 |                    |             |    |
| Camerfirm     | na Chambers of Com  | merce Root Ru     | Itin Object Token  |             |    |
| 表示(V)         | 信頼性を設定(E)           | インポート( <u>M</u> ) | エクスポート( <u>X</u> ) | 削除または信頼しない( | D) |

 ⑤ Thunderbird メニューバーの右上にある「X」をクリックして、 Thunderbird を終了してください。
 ※一度、Thunderbird を終了させないと、証明書のアンイン

|        | ストール                   | が完了しません。                                                                                                    |                                |
|--------|------------------------|----------------------------------------------------------------------------------------------------|--------------------------------|
| 2241   | · \$14 @## 0.755 @## 0 | 19 7-16 AJU                                                                                                    | - 0 ×                          |
| 8      | Local Folders          | ¢ 152 ×                                                                                                    |                                |
| ۲<br>۱ |                        |                                                                                                    | ◎ 波定内6性常                       |
| ۲      | t@t −n                 | ゼキュリアイ                                                                                                    |                                |
| 2      | 0 5.m                  | 読載メール<br>Thunderbird がメッセージを解析して、フィッシング教業メールでよく使われる施業手法が含まれている                                                                   | 50を検出できます。                     |
|        | ☐ 754/(5-≥±43974       | ■ 表示中のメッセージに詳載メールの疑いがあるときに知らせる①                                                                                                  |                                |
|        | Q 7175                 | <b>ウイルス対策</b><br>Thunderlind で完全したメッセージと、ローカルに成在する百にウイルス対応ソフトウスアに解析させ、板<br>日本 年年したメッセージは国際の一种フライムとして保存してたらメームのサラスに解析させる <u>ロ</u> | <b>利したメリセージだかを記書できるようにします。</b> |
|        |                        | 編明書<br>サーバーダ県人荘明書を要求したとき<br>○ 自治がに道所する() ○ 常用自文(道所する()                                                                           |                                |
|        |                        | ■ OCSP レスポンダーリーパーに問い合わせて証明書の現在の正言性を確認する(Q)                                                                                       | 証明書を管理。(MD)                    |
|        | Ø 7392192              |                                                                                                    | 世市15ティデバイス。 <u>(1)</u>         |
| 0      | \$ 9F8725-7            |                                                                                                    |                                |
| 14-    | 0-0                    |                                                                                                    |                                |

⑥ 手順①~⑦を実施し、証明書がアンインストールされたことを 確認してください。

※証明書のアンインストールが確認できなかった場合は、以下 の手順にて再度アンインストールの実施をお願いいたします。

- I. 手順①~⑫を実施してください。
- II. PC をシャットダウンしてください。
- III. PC を起動してください。
- IV. 再度手順①~⑦を実施し、証明書がアンインストール されたことを確認してください。

※手順Ⅱは再起動ではなく、シャットダウンを選択してください。

⑦ UTM 検疫やメール誤送信防止機能を使用される場合には、 メールソフトの設定を変更してください。

#### 証明書のアンインストール(MacOS)

\* 機種、OS バージョンによって画面表記等に差異がございます。 詳細な画面表記、操作手順につきましては、各端末のメーカに ご確認ください。

デスクトップ上の以下のアイコンをダブルクリックし、「Finder」起動してください。

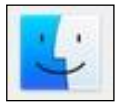

② ウインドウ上部のタブから[移動]-[ユーティリティ]を選択してください。

| 0 0                      | 戻る                                    | 56(                 | 黒につきの MacBook Air |
|--------------------------|---------------------------------------|---------------------|-------------------|
| 2 5                      | 進む                                    | 36]                 |                   |
|                          | デスクトップの起動ディスクを選択                      | -0:9€↑              |                   |
| 57172                    | ····································· | ∲%F                 |                   |
| CI O MacBook Air         | 四 書類                                  | 0%0                 |                   |
| リモートディスク                 | □ デスクトップ                              | <b>☆</b> ≋D         |                   |
|                          | Øダウンロード                               | X SEL               |                   |
| 共有                       | 合 ホーム                                 | 0%H                 |                   |
|                          | ロコンピュータ                               | 0%0                 |                   |
| E nadag-attan i          | AirDrop                               | 0%R                 |                   |
| 1                        | ④ ネットワーク                              | 0%K                 |                   |
|                          | iCloud Drive                          | 0.961               |                   |
| e reier                  | A アプリケーション                            | £2%A                |                   |
| 97                       | 🗙 ユーティリティ                             | 0 XU                |                   |
| 0 Lyk                    | 最近使ったフォルダ                             |                     |                   |
| 🧧 オレンジ                   |                                       |                     |                   |
| <del> </del>             | ノオルダへ啓動<br>サーバへ送続                     | 17 and G<br>Service |                   |
| <ul> <li>グリーン</li> </ul> |                                       |                     |                   |

③ 「キーチェーンアクセス」をダブルクリックし、キーチェーンの設定ウイ ンドウを開いてください。

|                       |                                   | 2-7               | イリティ           |                     |                       |                                                                                                    |
|-----------------------|-----------------------------------|-------------------|----------------|---------------------|-----------------------|----------------------------------------------------------------------------------------------------|
|                       |                                   | 田* ●* 0           |                |                     | Q, 根別                 |                                                                                                    |
| 3-                    | -7+79+                            |                   |                | アアジケート              | (a)>                  | +                                                                                                    |
| よく使う項目                |                                   | 0                 | 10000          | ditta               | 1.                    | 8 B.                                                                                                    |
| FREA                  | F                                 |                   | 10000          |                     | 1                     | 6                                                                                                    |
| III III @ MacBook Air |                                   | 0                 | 111111         |                     | and the second second | 0                                                                                                    |
| ③ リモートディスク            | Adobe Flash<br>Player In., anager | AirMacユーディリ<br>ディ | Audio MIDI SOE | Bluetoothファイル<br>交換 | Boot Campアシス<br>タント   | ColorSynca-Fr                                                                                                   |
| R.R.                  |                                   |                   |                |                     |                       |                                                                                                    |
| 8 d. 48.8             |                                   |                   | OWNER          | *0                  | X                     | al second                                                                                                    |
| 97                    | <b>N</b>                          |                   |                |                     |                       |                                                                                                    |
| 0 LyF                 | Digital Color                     | Grapher           | iPhone 保ィューテ   | VoiceOver ユーディ      | XQuartz               | アクティビティモニ                                                                                                    |
| ● オレンジ                | Meter                             |                   | イリティ           | リティ                 |                       | 9                                                                                                    |
| ● イエロー                | 0                                 | 2-2-              | LAND TO A      | Ree                 | 151                   | >                                                                                                    |
| Ø Ø 9->               | 18                                |                   | XY 7:36        |                     | 145                   |                                                                                                    |
| ● Jル-                 |                                   |                   |                | 1000                |                       | a standard a standard a standard a standard a standard a standard a standard a standard a standard a standard a |
| ● パープル                | キーチェーンアクセス                        | 777               | コンソール          | システム情報              | スタリフトエディタ             | ターミナル                                                                                                    |
| 0 121                 |                                   | -                 |                |                     |                       |                                                                                                    |
| #<<709%               | Ew                                |                   |                |                     |                       |                                                                                                    |
|                       | ディスクユーティリ<br>ティ                   | 移行アシスタント          |                |                     |                       |                                                                                                    |

| 99998869A1                        | アムキーチェーンのロッチを確認されます。                                                                                                    |        |                                |        |
|-----------------------------------|----------------------------------------------------------------------------------------------------|--------|--------------------------------|--------|
| 8-89-2                            | corr. apple. Aurileares. Auk                                                                                                    |        |                                |        |
| Mon.Certificate<br>Q-AABB<br>93#A | CONTRACTOR     CONTRACTOR      CONTRACTOR     CONTRACTOR     CONTRACTON     CONTRACTON     CONTRACTON     CONTRACTON     CONTRACTON |        |                                |        |
| DATA5-5                           | 48                                                                                                    | - 100  | 2100                           | 14-4-1 |
|                                   | Davis space derberon bei                                                                                                    |        | PERSONAL PROPERTY AND ADDRESS. | bara.  |
|                                   | Conception applie apprendation                                                                                                    | Lone . | 2023/93/27 14 19 13            | 5.6.9% |
|                                   | SAKA BIL Terrina CA 2010                                                                                                    | 248    | 203110101 9:06 90              | SOLFA  |
|                                   |                                                                                                    |        |                                |        |
| 100<br>7470<br>7270-10<br>80276   |                                                                                                    |        |                                |        |
| a<br>DNB                          |                                                                                                    |        |                                |        |
|                                   |                                                                                                    |        |                                |        |
|                                   |                                                                                                    |        |                                |        |
|                                   |                                                                                                    |        |                                |        |
|                                   | D 10 1975                                                                                                    | 100    |                                |        |

④ ウインドウ左上の[キーチェーン]から「システム」を選択してください

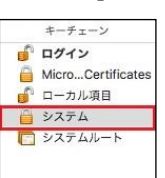

⑤ ウインドウ左下の[分類]から「証明書」を選択してください。

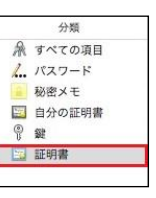

 ⑥ ウインドウ右側の証明書一覧から、「SAXA SSL Terminal CA 2019」を選択してください。

| クリックするとシステ | ムキーチェーンのロックが解除されます。                                                                                                    |   |     | Q                   |
|------------|----------------------------------------------------------------------------------------------------|---|-----|---------------------|
| キーチェーン     | Complete<br>Complete<br>Compl |   |     |                     |
| 🔄 システムルート  | 名前                                                                                                    | ^ | 種類  | 有効期限                |
|            | com.apple.kerberos.kdc                                                                                                    |   | 証明書 | 2033/03/27 14:16:13 |
|            | com.apple.systemdefault                                                                                                    |   | 証明書 | 2033/03/27 14:16:13 |
|            |                                                                                                    |   |     |                     |

- ⑦ [Control]キーを押しながら、「SAXA SSL Terminal 2019」
   をクリックし、ポップアップメニューを表示してください。
- ⑧ ポップアップメニューから、「SAXA SSL Terminal 2019 を削 除」を選択してください。

| DU=0482523 | ムキーチェーンのロックが解除されます。                                                                              |                                         |       |                     |        |
|------------|--------------------------------------------------------------------------------------------------|-----------------------------------------|-------|---------------------|--------|
| キーチェーン     | SAXA SSL Terminal CA 2019     ムート期回回     体回期際:2037年1月1日末期日 5時00分05秒 日本期     G このルート呈射管理信用されていません | 839                                     |       |                     |        |
| D 22761-+  | 6.8                                                                                              |                                         | ~ 88  | 有世期限                | キーチェーン |
|            | com.apple.kerberos.kdc                                                                           |                                         | 記아書   | 2033/03/27 14:16:13 | 577A   |
|            | com.appie.systemdefault                                                                          |                                         | 1241W | 2033/03/27 14:16:13 | 527A   |
|            | SAXA SSL Terminal CA 2019                                                                        | 新規証明書プリファレンス                            | 臣利撤   | 2037/01/01 9:00:00  | 5776   |
|            |                                                                                                  | "SAXA SSI, Terminal CA 2019* € ⊐ ピー     |       |                     |        |
|            |                                                                                                  | "SAXA SSL Terminal CA 2019"を削除          |       |                     |        |
|            |                                                                                                  | "SAXA SSL Terminal CA 2019"を書き出す        |       |                     |        |
|            |                                                                                                  | 情報を見る<br>"SAXA SSI Terminal CA 2019"を提高 |       |                     |        |

「"SAXA SSL Terminal CA 2019"をシステムキーチェーンから削除してもよろしいですか」のポップアップが表示されましたら、「削除」をクリックしてください。

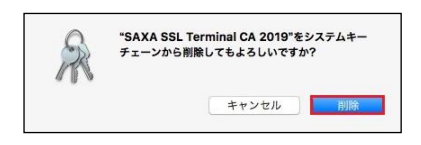

 ① ユーザ認証を求められた場合、ログイン時の「ユーザ名」、「パス ワード」を入力し、「キーチェーンを変更」をクリックしてください。

| 00 | CUCUES.  |              |       |  |
|----|----------|--------------|-------|--|
| X  | 許可するにはパフ | ワードを入力して     | ください。 |  |
|    | ユーザ名:    | carni, șe ju |       |  |
|    | パスワード:   | •••••        |       |  |
|    |          |              |       |  |

証明書が削除されていることを確認し、ウインドウを閉じてください。

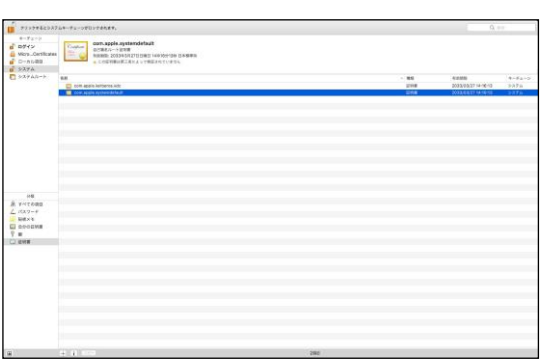

- ② 手順①~⑥を実施し、証明書がアンインストールされたことを確認してください。
- ③ UTM 検疫やメール誤送信防止機能を使用される場合には、メ ールソフトの設定を変更してください。

#### 証明書のアンインストール (iOS)

\* 機種、OS バージョンによって画面表記等に差異がございます。 詳細な画面表記、操作手順につきましては、各端末のメーカに ご確認ください。

① ホーム画面で「設定」をタップしてください。

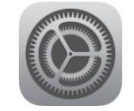

② 「設定」画面から、「一般」をタップしてください。

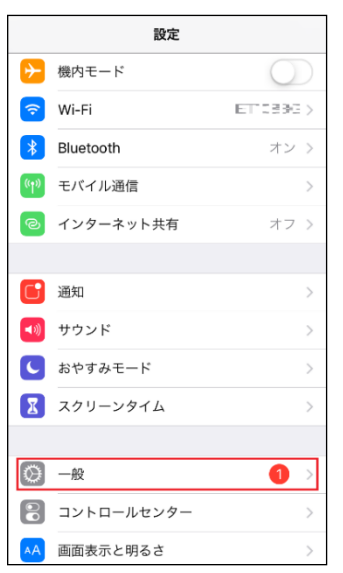

③ 「プロファイルとデバイス管理」をタップしてください。

| と 設定 一般        |       |
|----------------|-------|
| 日付と時刻          | >     |
| キーボード          | >     |
| 言語と地域          | >     |
| 辞書             | >     |
|                |       |
| iTunes Wi-Fi同期 | >     |
| VPN            | 未接続 > |
| プロファイルとデバイス管理  | 2 >   |
|                |       |
| 認証             | >     |
| 117 v h        |       |
| シェット 約7        |       |
| システムだ」         |       |

④ 「SAXA SSL Terminal CA 2019」をタップしてください。

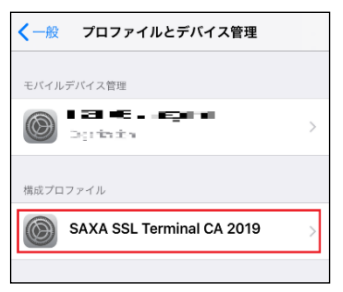

 表示された署名者が「SAXA SSL Terminal CA 2019」で あることを確認してください。

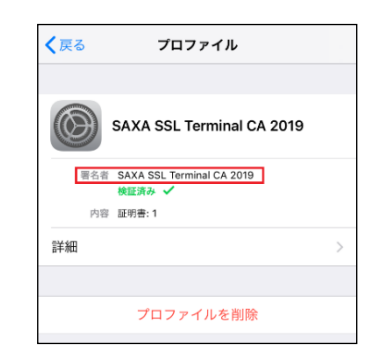

⑥ 「プロファイルを削除」をタップしてください。

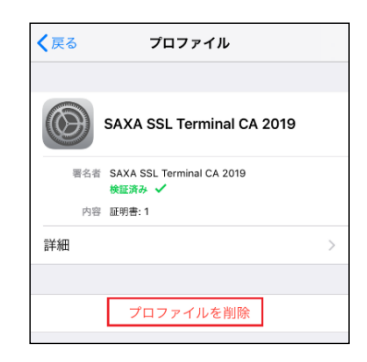

- ⑦ パスコード入力を求める画面が表示されましたら、パスコード入 力画面で設定しているパスコードを入力してください。
- ⑧ 確認を求める画面が表示されましたら、「削除」をタップしてください。

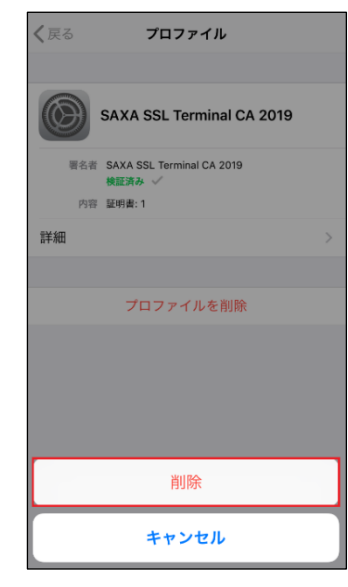

⑨ 画面左上の「一般」をタップしてください。

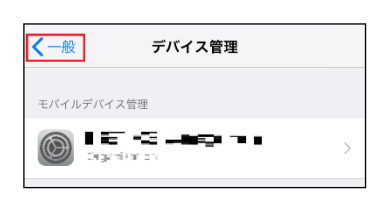

#### 10 画面左上の「設定」をタップしてください。

| く設定      | 一般      |   |
|----------|---------|---|
| Appのバック: | グラウンド更新 | > |
|          |         |   |

- ⑪ 「設定」を終了して、ホーム画面に戻ってください。
- ② 手順①~④を実施して、証明書がアンインストールされたこと を確認してください。
- ③ UTM 検疫やメール誤送信防止機能を使用される場合には、 メールアプリの設定を変更してください。

•Canon、iR はキヤノン株式会社の商標です。

•Mac OS は米国 Apple Computer,Inc.の商標です。

•Microsoft、Windows10/11、Exchange、Microsoft OFFICE は、米国 Microsoft Corporation の米国およびその他の国における登録商標また は商標です。

•iPhone、iPad、Multi-Touch は Apple Inc.の商標です。

•Firefox は、米国 Mozilla Foundation の米国及びその他の国における 商標または登録商標です。

●その他記載されている会社名、製品名等は、該当する各社の商標または 登録商標です。

ご不明な点がありましたら、

ホームコンタクトセンター (フリーダイヤル) 0120-188089

まで、お問い合わせください。